## Как создать страницу в ВК без номера телефона

Раньше можно было получить аккаунт Вконтакте через электронную почту. Просто указать адрес ящика и страница готова. Но сейчас такое не прокатит – без номера мобильного социальная сеть не регистрирует.

Пару лет назад пользователи нашли лазейку: можно было зарегистрироваться через фейсбук или через бесплатный виртуальный номер pinger. Но эти способы быстро перестали работать.

В настоящее время зарегистрироваться Вконтакте через pinger.com или textnow.com нельзя.

## Создание второй страницы на один телефон

Этот способ для тех, у кого уже есть аккаунт ВК, зарегистрированный на личный номер мобильного. Принцип следующий: вы создаете вторую страницу на тот же телефон. Он открепляется от первого профиля и прикрепляется ко второму.

**Важно!** Для этого у вас должно быть два адреса электронной почты. О том, как их получить, читайте в уроке «<u>Как создать электронную почту</u>».

## Пошаговая инструкция

1. Зайдите в свой профиль Вконтакте. Откройте «Настройки».

| <b>ж</b> #лучшедома Q. Поиск                       | n 🦉 🖉                              |                            | Зрик 💿 ~                                   |
|----------------------------------------------------|------------------------------------|----------------------------|--------------------------------------------|
| Моя страница<br>Новости<br>О Сообщения 1<br>Друзья | Эрик<br>изменить ст<br>Родной горо | атус<br>д: Москва          | Моя страница<br>Редактировать<br>Настройки |
| К Сообщества<br>Э Фотографии                       | 0                                  | Показать подробную информа | цин<br>Выйти                               |
| 1 Музыка Загрузить<br>М Игры                       | фотографию                         | <b>1</b><br>друг           |                                            |
| 0 00000                                            |                                    |                            |                                            |

2. Добавьте адрес электронной почты. Это нужно, чтобы случайно не потерять доступ к странице.

Не забудьте его подтвердить. Для этого перейти по ссылке из письма.

| Пароль            | обновлён 12 минут назад | Изменить |
|-------------------|-------------------------|----------|
| Электронная почта | не указана              | Добавить |
| Номер телефона    |                         | Изменить |

3. Теперь нужно зарегистрировать новую страницу. Для этого откройте в браузере новое окно в режиме «Инкогнито». Обычно это можно сделать через меню или через сочетание клавиш Ctrl + Shift + N.

| 🔛 Поиск друзей | хв            | овая вкладка    | ×               | + |                            |                 | -          | - 3      |                    | 2  |
|----------------|---------------|-----------------|-----------------|---|----------------------------|-----------------|------------|----------|--------------------|----|
| ← → C Q Bae,   | ите поисковый | sanpoc a Google | или укажите URL |   |                            |                 | ☆          | 8        | 0                  |    |
|                |               |                 |                 |   | Новая вкладк<br>Новое окно | 8               |            |          | Ctrl +<br>Ctrl + I | TN |
|                |               |                 |                 |   | Новое окно в               | режиме инкогна  | то         | Ctrl + S | Shift + I          | N  |
|                |               |                 |                 |   | История                    |                 |            |          |                    |    |
|                |               |                 | 5 -             |   | Загрузки                   |                 |            |          | Ctrl -             | 1  |
|                | 1.1           |                 | 27              |   | Закладки                   |                 |            |          |                    |    |
|                |               |                 | V               | 0 | Масштаб                    |                 | - 100 %    | •        | 1                  | 3  |
|                |               |                 |                 | - | Печать                     |                 |            |          | Ctrl +             | P  |
|                |               | ~ .             |                 | ~ | Трансляция                 |                 |            |          |                    |    |
|                |               |                 |                 |   | Найти                      |                 |            |          | Ctrl +             | F  |
|                |               |                 |                 |   | Дополнитель                | ные инструменть | 4          |          |                    |    |
|                |               |                 |                 |   | Изменить                   | Вырезать        | Копировать | 8        | Зставит            | ь  |
|                | Q. Введи      | ите поисковый   | запрос или UR   | - | Настройки<br>Справка       |                 |            |          |                    |    |
|                |               |                 |                 |   | P. mer                     |                 |            |          |                    |    |

В это приватном окне перейдите на сайт vk.com: напечатайте адрес в верхней строке и нажмите Enter.

| 👿 Добро пожаловать | ВКонтакте × + | - 0                         | × |
|--------------------|---------------|-----------------------------|---|
| ← → C ■ v          | c.com         | \$<br>👼 1 вкладка инкогните | : |

И зарегистрируйтесь обычным способом: введите имя, фамилию, дату рождения и нажмите «Продолжить регистрацию».

| Ваше и  | мя   |       |     |       |     |   |
|---------|------|-------|-----|-------|-----|---|
| Ваша ф  | ами  | лия   |     |       |     |   |
| ата рож | дени | я 🥐   |     |       |     |   |
| День    |      | Меся  | ц   | ~     | Год | ~ |
| п       | родо | лжить | реп | истра | цию |   |

Затем добавьте свой номер телефона – тот, что привязан к основной странице. И назначьте пароль для входа.

4. Когда новый профиль загрузится, перейдите в «Настройки».

| w | #лучшедома              | Q. Поиск             | n 🤨 n                         | Эрик 💿 -                      |
|---|-------------------------|----------------------|-------------------------------|-------------------------------|
| • | Моя страница<br>Новости |                      | Эрик<br>изменить статус       | Моя страница<br>Редактировать |
| 2 | Сообщения 1<br>Друзья   |                      | Родной город: Москва          | Настройки                     |
| 5 | Сообщества              |                      | Показать подробную информации | Тюмощь                        |
| à | Фотографии              |                      |                               | Выйти                         |
| 1 | Музыка                  | Загрузить фотографию | 1                             |                               |
| 9 | Игры                    |                      | Друг                          |                               |

И добавьте свой второй адрес почты. Не забудьте его подтвердить! Но делать это нужно только через окно в режиме «Инкогнито». Просто откройте **свой второй ящик** в новой вкладке.

| Пароль            | обновлён 12 минут назад | Изменить |
|-------------------|-------------------------|----------|
| Электронная почта | не указана              | Добавить |
| Номер телефона    |                         | Изменить |

Вот и всё! Теперь у вас две действующие страницы ВК. Номер телефона привязан ко второй – к новой. Но это можно изменить – добавить его к старому профилю в настройках.